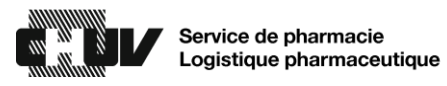

## Procédure en cas de divergence dans le comptage inventaire de stupéfiants

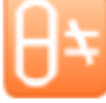

| 1. | Le message suivant apparaît lorsqu'un comptage inventaire de stupéfiant<br>diffère avec la valeur en mémoire dans l'armoire à pharmacie sécurisée (APS) :    |
|----|----------------------------------------------------------------------------------------------------|
|    | Divergence                                                                                                    |
|    | La quantité entrée ne correspond pas à l'inventaire attendu. Une incohérence a été enregistrée.                                                              |
|    | ОК                                                                                                    |
| 2. | Appuyer sur Divergences situé dans le menu « Plus » de la barre inférieure de l'écran.                                                                       |
|    | Tous les patients<br>disponibles Mes patients Attribuer et charger et<br>réapprovisionner Charger et<br>réapprovisionner Carte CUBIE™                        |
| 3. | Sélectionner la divergence à traiter et appuyer sur l'icône <u>Accepter</u> I dans le coin inférieur à droite de l'écran.                                    |
| 4. | Analyser la liste des transactions qui ont mené à cette divergence et convoquer<br>si nécessaire :                                                           |
|    | <ul> <li>La personne qui a trouvé la divergence,</li> <li>La personne qui a manipulé le médicament avant la divergence.</li> </ul>                           |
| 5. | Appuyer sur Quantité afin de procéder à un comptage de l'emplacement :                                                                                       |
|    | Effectuer le comptage et introduire le compte,                                                                                                    |
|    | <ul> <li>Valider deux fois le nouveau compte afin de confirmer le nouveau stock,</li> <li>Appuyer sur l'icône Accepter ou refermer l'emplacement.</li> </ul> |
| 6. | Appuyer sur Résoudre :                                                                                                    |
|    | <ul> <li>Sélectionner une des explications proposées ou rédiger votre propre<br/>avaliantien et nécessaire :</li> </ul>                                      |
|    | <ul> <li>Consulter les données du serveur ARMES1 pour compléter les</li> </ul>                                                                               |
|    | détails,<br>Colligitor phonone @ churr chi vieue courbeitez une encluse fine                                                                                 |
|    | <ul> <li>Solliciter <u>pha.aps@cnuv.cn</u> si vous sounaitez une analyse fine.</li> <li>Appuyer sur l'icône <u>Accepter</u>.</li> </ul>                      |
| 7. | Un ticket décrivant la résolution de la divergence s'imprime :                                                                                               |
|    | <ul> <li>Il n'est pas nécessaire de conserver le ticket imprimé.</li> </ul>                                                                                  |
|    | L'icône de divergence disparaît uniquement lorsque toutes les divergences sont traitées.                                                                     |

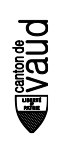